### **ISTRUZIONI E INFORMAZIONI DI BASE**

### **CREDENZIALI**

(necessarie per scaricare il database in qualunque versione dai link indicati sotto)

ID: 27336

### PWD: dZ39pa5F

### CONSULTAZIONE E RICERCA TERMINOLOGICA

MedDRA Browser

Il database può essere consultato come:

1) Web browser: <a href="https://tools.meddra.org/wbb/">https://tools.meddra.org/wbb/</a>

MedDRA Concept Descriptions Legends About
Search History New Browser Window MedDRA Documentation

Supporta fino a tre lingue contemporaneamente. In alto a sinistra è disponibile la *User Guide* per le istruzioni su come usarlo.

Esempio:

Preferred Language English

Lingue impostate: italiano, inglese e francese, versione 25.0

Language and Version Options English V German V Italian V 25.0 V

Browser View SOC V

Nella casella di ricerca, digito ad esempio "lymphatic":

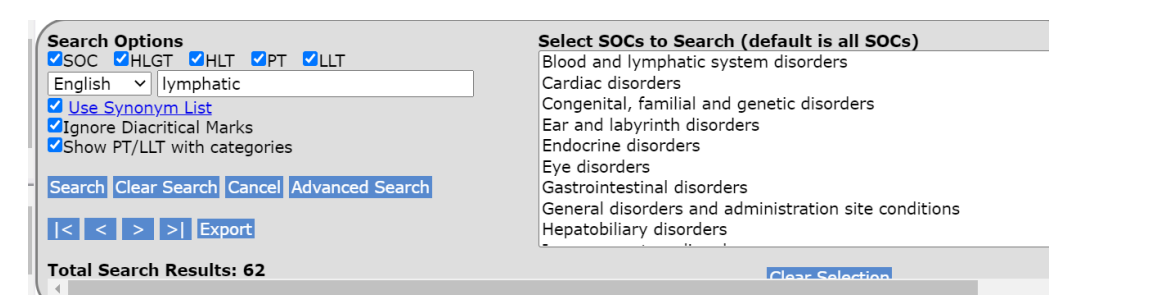

Nel riquadro dei risultati, trovo le collocazioni con la rispettiva traduzione e in ordine gerarchico:

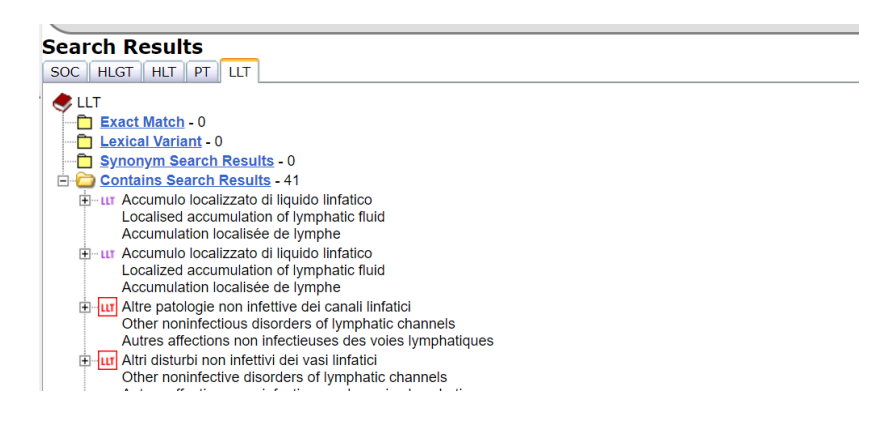

#### 2) Browser per desktop: https://www.meddra.org/meddra-desktop-browsers

Anche questa versione supporta tre lingue contemporaneamente. L'interfaccia è uguale alla versione web.

Una volta scaricata la versione più recente del browser (attualmente MDB 4.1), aprire lo zip e fare doppio clic sul file con estensione .exe. Si apre l'interfaccia MedDRA installata sul desktop.

A questo punto, scaricare i pacchetti di file, che sono elencati divisi per lingua e versione: scaricate quello più recente, ovvero la **27.1 di settembre 2024** (nell'immagine esemplificativa è la 26.0 di marzo 2023).

| MedDRA Version 26.0 March 2023                                                                                                    |           | •        |
|----------------------------------------------------------------------------------------------------|-----------|----------|
| Release Package                                                                                                    | Language  | Size     |
| 1 MedDRA 26.0 版 中文                                                                                                    | Chinese   | 9.15 MB  |
| إمدار MedDRA 26.0 عربي                                                                                                    | Arabic    | 9.06 MB  |
| MedDRA verze 26.0 Čeština                                                                                                    | Czech     | 7.59 MB  |
| MedDRA Versie 26.0 Nederlands                                                                                                    | Dutch     | 7.52 MB  |
| MedDRA Version 26.0 March 2023                                                                                                    | English   | 11.78 MB |
| MedDRA Version 26.0 Français                                                                                                    | French    | 7.42 MB  |
| MedDRA Version 26.0 Deutsch März 2023                                                                                                    | German    | 8.70 MB  |
| T MedDRA Έκδοση 26.0 Ελληνική                                                                                                    | Greek     | 9.26 MB  |
| MedDRA 26.0 változat Magyar                                                                                                    | Hungarian | 7.68 MB  |
| MedDRA versione 26.0 Italiano                                                                                                    | Italian   | 8.12 MB  |
| 🍸 日本語シノニム バージョン26.0対応版                                                                                                    | Japanese  | 14.92 MB |
| The second second |           |          |

https://www.meddra.org/software-packages

Dopo avere scaricato tutti i pacchetti delle lingue che interessano, per decomprimerli è richiesta una password (chiamata "**Unzip password**"), che per la **versione 27.1** è la seguente: **E\$DTx25J** 

Tornando al browser scaricato sul desktop, in File>Import MedDRA Data from ASCII Files andare a selezionare la cartella con i pacchetti di file "ascii-270". Ripetere l'operazione per tutte le lingue che si vogliono visualizzare nell'interfaccia (al massimo 3). Al termine di tutte le importazioni sarà possibile selezionare le lingue desiderate dalla finestra di ricerca.

# 3) Browser ottimizzato per i dispositivi mobili: <u>https://tools.meddra.org/wbb</u>

# **STRUTTURA DEL DATABASE E ABBREVIAZIONI:**

Il database è organizzato con gerarchia su 5 livelli. Il livello più alto e che comprende più termini è **SOC** (System Organ Class), che si divide in:

**HLGT** = High Level Group Terms,

- HLT = High-Level Terms,
- **PT** = Preferred Terms e
- **LLT** = Lowest Level Terms

Nei browser è presente il pulsante *Legends* che spiega le abbreviazioni usate nel database.

# ASSISTENZA, (VIDEO)TUTORIAL E ISTRUZIONI

# Per qualunque problema o dubbio sull'installazione e sull'uso, vi invitiamo a consultare il sito.

Dalla homepage <u>https://www.meddra.org/</u> troverete numerose risorse e informazioni sulla banca dati e su come utilizzarla al meglio. Le risorse sono principalmente in lingua inglese.

Qui sono elencate le lingue disponibili per la consultazione della terminologia: <u>https://www.meddra.org/basics</u>